#### **DAFTAR PUSTAKA**

- Diangga, I. (2016, March 4). Ekonomi Digital dan Masyarakat Ekonomi ASEAN (MEA). Retrieved February 28, 2019, from m.mediaindonesia.com: http://mediaindonesia.com/read/detail/32147-ekonomi-digital-danmasyarakat-ekonomi-asean-mea
- Jogiyanto. (2010). Analisis dan Desain Sistem Informasi. Yogyakarta: Andi Offset.
- Whitten, J. L. (2004). Metode Desain dan Analisis Sistem. Yogyakarta: Andi.

Lampiran 1. Nota Pemesanan

| OTA NO.         | Tuan 1<br>Toko | CAN H | TRING    |
|-----------------|----------------|-------|----------|
| ANYAKNYA        | NAMA BARANG    | HARGA |          |
| 800 PAX         | MENU           | 49500 | 39.600.0 |
| 1               | SOUP JAMUR     |       |          |
| 2               | MASI PUTIH.    |       |          |
| 3               | NASI GODENG.   |       | 1        |
| 4               | DAGING LADA    | ITAM. | /        |
| 5               | ATHA GOREDA G  | LIOT  |          |
| 6               | KAKAP DEDA     | S     |          |
| 7               | CAH JAGUNGA    | AUDA. |          |
| 8               | #S KATNADO     |       |          |
| 9               | BUAH CAMPI     | , Q   | 1        |
| 10              | AIR PUTIH      |       |          |
| Bol<br>Tanda Te |                |       | 39.600.0 |

Lampiran 2. Kwitansi Pembayaran

No 100 TIGA PULUH SCHBILAN JUTA ENAM RATUS RIBUT TERING. 64 49500 × 800 PAX = \$2.39.600,000 464 36th DEL SURABATA 14 MERT 202 Forbilang Rp. 39.600.000 SUKI YANTO

Lampiran 3. Buku Catatan Pemesanan

ndo lon ROU ba 10 Ta ala ALL DI LANS

120

200 4 500 9200 150003 000. Co 7000× 150 500-000 00,000 SOTO 1 TAM 500,000 100 5 00 RIAL DI LT LAND

## Lampiran 4. Hasil Wawancara 1

| Narasumber :                                                   | Interviewer :                                |
|----------------------------------------------------------------|----------------------------------------------|
| Hadi Sukiyanto, S.Pd                                           | Nur Sholeha Intan Nalendrawati               |
|                                                                | (151711513023)                               |
| Lokasi :                                                       | Tanggal :                                    |
| SMA Hang Tuah 1 Surabaya                                       | Kamis, 21 Februari 2019                      |
| Jl. Ikan Lumba-Lumba No.27, Perak                              |                                              |
| Barat                                                          |                                              |
| Tujuan wawancara :                                             | Pengingat :                                  |
| 1. Untuk mengetahui proses                                     | <ul> <li>Meminta izin untuk waktu</li> </ul> |
| bisnis usaha Catering Pak                                      | wawancara                                    |
| Hadi                                                           | Penjelasan berlanjut bahwasannya tujuan      |
| a. Pengaturan                                                  | wawancara digunakan sebagai dokumen          |
| penempatan tanggal                                             | kebutuhan mata kuliah PSI - TA               |
| pemesanan                                                      |                                              |
| b. Proses pembayaran                                           |                                              |
| c. Proses reschedule dan                                       |                                              |
| pembatalan                                                     |                                              |
| d. Proses pembelanjaan                                         |                                              |
| e. Siapa saja yang dapat                                       |                                              |
| mengakses/menentuk                                             |                                              |
| an keputusan                                                   |                                              |
| f Foltur jolon untuk                                           |                                              |
| 1. Faktur jalah untuk                                          |                                              |
| A ganda :                                                      | Darkiraan waktu                              |
| Dembukaan                                                      | 5 menit                                      |
| <ul> <li>Fellibukaali</li> <li>Tonik 1 · Pengaturan</li> </ul> | 5 menit                                      |
| - TOPIK I . Teligaturali<br>penempatan tanggal                 | 15 memit                                     |
| pemesanan                                                      | 10 menit                                     |
| <ul> <li>Tonik 2 : Proses nembayaran</li> </ul>                | 5 menit                                      |
| <ul> <li>Topik 2 : Proses reschedule</li> </ul>                | 15 menit                                     |
| dan pembatalan                                                 | 5 menit                                      |
| <ul> <li>Topik 4 : Proses</li> </ul>                           | 5 menit                                      |
| pembelaniaan                                                   | 5 menit                                      |
| <ul> <li>Topik 5 : Hak akses bisnis</li> </ul>                 |                                              |
| <ul> <li>Topik 6 : Proses</li> </ul>                           |                                              |
| pendistribusian catering                                       |                                              |
| Karakteristik narasumber saat melakul                          | kan wawancara :                              |
| Narasumber terlihat sudah menyambur                            | t dengan baik                                |
|                                                                | 0                                            |
| Materi yang tidak terselesaikan :                              |                                              |

| Pertanyaan |                                                                                                    | Jawaban                                                                                                    | Observasi |
|------------|----------------------------------------------------------------------------------------------------|----------------------------------------------------------------------------------------------------|-----------|
| 1.         | Bagaimana Pak Hadi<br>menerima banyak pemesanan<br>dengan tanggal berbeda-<br>beda?                                                              | Diterima semua dan<br>menyewa tenaga<br>outsourching tambahan.                                                                                                    | Yakin     |
| 2.         | Bagaimana Pak Hadi<br>menerima banyak pemesanan<br>dengan tanggal yang sama ?                                                                    | Tetap diterima kalau<br>memang sudah deal, dan<br>dibantu tetangga untuk<br>produksinya.                                                                                                    | Yakin     |
| 3.         | Bagaimana Bapak<br>menjadwalkan pemesanan<br>yang sudah ada dengan waktu<br>memasak dan<br>mendistribusikan?                                     | Kira-kira 2 hari untuk<br>pengerjaan mulai dari<br>menyiapkan bahan hingga<br>mengirim catering                                                                                                    | Yakin     |
| 4.         | Apakah Pak Hadi pernah<br>melewatkan/lupa akan<br>adanya pemesanan di tanggal<br>tertentu sebelumnya?                                            | Tidak pernah. Yang terlibat<br>dalam katering banyak,<br>sehingga saling<br>mengingatkan.                                                                                                    | Yakin     |
| 5.         | Jika tidak, sistem manajemen<br>resiko apa yang selama ini<br>Pak Hadi terapkan sehingga<br>tidak pernah ada kelalaian<br>lupa pesanan konsumen? | Pak Hadi selalu<br>mengkomunikasikan<br>dengan keluarga sehingga<br>tidak pernah menerapkan<br>manajemen resiko apapun,<br>yang penting mengejar<br>waktu yang ada                                                         | Yakin     |
| 6.         | Selama ini, bagaimana cara<br>konsumen membayar<br>katering?                                                                                     | Cash minimal DP 50% dan<br>pelunasan maksimal 1<br>minggu sebelum acara                                                                                                    | Yakin     |
| 7.         | Bagaimana Bapak mengecek<br>pembayaran konsumen?                                                                                                 | Setiap yang membayar<br>selalu dicatat di buku<br>catatan pemesanan dan ada<br>nota salinannya. Jadi Pak<br>Hadi cek manual.                                                                                               | Yakin     |
| 8.         | Apakah ada pembayaran di muka dahulu?                                                                                                    | Ada, DP50% total jumlah keseluruhan                                                                                                    | Yakin     |
| 9.         | Bagaimana prosedur ketika<br>ada yang mengubah jadwal<br>catering yang diminta?                                                                  | Pak Hadi cocokan dengan<br>tanggal yang sudah<br>dipesan, kalau memang<br>bertabrakan, disiapkan<br>outsourcing untuk<br>membantu memasak. Tapi<br>hal ini sangat jarang.<br>Karena belum pernah ada<br>pemesanan bergeser | Yakin     |

|                                                                                                    | tanggal. Mungkin hanya<br>jam                                                            |       |
|----------------------------------------------------------------------------------------------------|------------------------------------------------------------------------------------------|-------|
| 10. Bagaimana proses<br>pembatalan catering yang<br>diminta?                                                                        | Tidak ada pembatalan.<br>Apabila batal, uang muka<br>tidak dapat dikembalikan            | Yakin |
| 11. Berapa lama kurun waktu<br>Catering Pak Hadi<br>melakukan pembelanjaan<br>bahan?                                                | 2 sampai 3 hari, tidak<br>menentu                                                        | Yakin |
| 12. Bagaimana Bapak mengatasi stock kritis?                                                                                         | Ada dana darurat yang<br>mengharuskan membeli<br>stock di minimarket atau<br>supermarket | Yakin |
| 13. Siapa saja yang dapat<br>menentukan pesanan diterima<br>dan tidak diterima, terkait<br>dengan tanggal-tanggal yang<br>tersedia? | Admin/Pak Hadi                                                                           | Yakin |

Narasumber,

Hadi Sukiyanto, S.Pd

TUGAS AKHIR

## Lampiran 5. Hasil Wawancara 2

| Narasumber :                       | Interviewer :                                 |         |
|------------------------------------|-----------------------------------------------|---------|
| Hadi Sukiyanto, S.Pd               | Nur Sholeha Intan Nalendrawati                |         |
|                                    | (151711513023)                                |         |
| Lokasi :                           | Appointment Date :                            |         |
| SMA Hang Tuah 1 Surabaya           | Jum'at, 15 Februari 2019                      |         |
| Jl. Ikan Lumba-Lumba No.27,        |                                               |         |
| Perak Barat                        |                                               |         |
| Tujuan Wawancara :                 | Pengingat :                                   |         |
| - Mengenal profil usaha            | <ul> <li>Perkenalkan diri</li> </ul>          |         |
| Kenny Catering                     | <ul> <li>Jelaskan tujuan bahwasany</li> </ul> | a       |
| - Perkenalan ringan                | wawancara digunakan seba                      | agai    |
| - Mengidentifikasi sistem          | prosedur penyusunan berka                     | as PSI- |
| yang sudah berjalan                | ТА                                            |         |
| sebelumnya                         |                                               |         |
| Agenda:                            | Perkiraan Waktu:                              |         |
|                                    |                                               |         |
| Perkenalan                         | 1 menit                                       |         |
| Pendahuluan                        | 2 menit                                       |         |
| Topik-topik yang                   |                                               |         |
| dibahas                            | 2 menit                                       |         |
| Minta ijin untuk                   | 3 menit                                       |         |
| mencatat semua                     |                                               |         |
| hasil wawancara                    | 20 menit                                      |         |
| Topik I : Latar Belakang           | 5 menit                                       |         |
| Topik 2 : Analisis Proses          | 2 menit                                       |         |
| Kesimpulan                         | 1 menit                                       |         |
| Deputur                            |                                               |         |
| Penutup                            |                                               |         |
| Ohaamuaai aa aana umuumu           | Daile dan tanbula                             |         |
| Observasi secara unium:            | Baik dan terbuka                              |         |
| Icu/Topile yong halum targalagaile |                                               |         |
|                                    |                                               |         |
| FENTA                              |                                               | OBSER   |
| PERTANYAAN                         | JAWABAN                                       | VASI    |
| Latar belakang                     |                                               |         |
| 1. Kapan usaha Kenny Caterir       | g Sejak tahun 1996                            | Yakin   |
| didirikan?                         |                                               |         |
| 2. Dimana usaha Kenr               | y Sidoarjo                                    | Yakin   |
| Catering didirikan?                |                                               |         |
| 3. Siapa yang mendirikan usaha     | ? Pak Hadi bersama keluarga                   | Yakin   |
| 4. Alasan apa/persaingan yar       | g Karena hobi dan minat dalam                 | Yakin   |
| bagaimana sehingga Pak Ha          | di dunia kuliner. Pak Hadi juga               |         |

|    | mendirikan usaha tersebut?                                                           | mempunyai pengalaman<br>bekerja sebagai guru tata boga                                                                                                    |                |
|----|--------------------------------------------------------------------------------------|----------------------------------------------------------------------------------------------------|----------------|
| _  | <b>D</b>                                                                             | di STESIA.                                                                                                    | <b>X</b> 7 1 · |
| 5. | Kenny Catering                                                                       | Pak Hadi sebagai pemegang<br>kekuasaan dan owner<br>Istri Pak Hadi sebagai<br>keuangan dan pembelanjaan<br>Dan staff pembantu<br>pengoperasian catering.                                                                                   | Y akin         |
| 6. | Berapa jumlah pegawai yang menangani Kenny Catering?                                 | Staff pembantu pengoperasian<br>catering hanya keluarga inti. 4<br>orang                                                                                                    | Yakin          |
| An | alisis Proses                                                                        |                                                                                                    |                |
| 1. | Bagaimana proses atau<br>prosedur pemesanan dari sisi<br>konsumen?                   | Biasanya konsumen telepon<br>terlebih dahulu untuk janji<br>pengantaran catering dan<br>staffnya, membayar cash, lalu<br>kami jadwalkan ke tanggal<br>yang ditentukan untuk<br>didistribusikan cateringnya.                                | Yakin          |
| 2. | Apa saja yang diperlukan<br>konsumen untuk melakukan<br>pemesanan?                   | Telepon, informasi pemesanan<br>dan dana yang diperlukan.                                                                                                    | Yakin          |
| 3. | Bagaimana proses/prosedur<br>pemesanan dari sisi admin?                              | Karena adminnya adalah Pak<br>Hadi, maka yang menerima<br>pemesanan adalah Pak Hadi.<br>Hanya pemesanan ber DP 50%<br>atau lunas yang akan dicatat ke<br>buku catatan pemesanan.                                                           | Yakin          |
| 4. | Apa saja yang diperlukan<br>administrator untuk menerima<br>pemesanan dari konsumen? | Mengangkat telepon, lalu<br>membuat perjanjian.<br>Menggunakan telepon, HP dan<br>buku catatan pemesanan. Lalu<br>membuatkan nota pemesanan<br>yang berisi menu yang<br>dipesan, dengan nota<br>pembayaran yang mirip seperti<br>kwitansi. | Yakin          |
| 5. | Bagaimana proses<br>pembayaran?                                                      | Disediakan nomor rekening<br>apabila memang harus<br>melakukan pemesanan by<br>phone, atau bertemu langsung<br>untuk pembayaran sekaligus<br>pemesanan. Daftar menu<br>sudah ada, tinggal menjumlah<br>harga katering yang dipesan.        | Yakin          |

| 6. | Bagaimana proses pemasaran?                                                                                                    | Ada brosur, yang lebih sering dari mulut ke mulut.                                                                                                    | Yakin |
|----|----------------------------------------------------------------------------------------------------|----------------------------------------------------------------------------------------------------|-------|
| 7. | Bagaimana proses pengadaan<br>bahan-bahan catering?                                                                                                    | Istri Pak Hadi yang mendaftar<br>kebutuhan bahan-bahan, yang<br>belanja adalah staff.<br>Setelah list kebutuhan sudah<br>dibuat, Pak Hadi<br>mengeluarkan uang untuk<br>pembelanjaan. Kemudian<br>dibelanjakan staff.<br>Nota pembelanjaan disimpan<br>untuk arsip. | Yakin |
| 8. | Apakah sistem sudah terkomputerisasi?                                                                                                    | Belum                                                                                                    | Yakin |
| 9. | Permasalahan apa saja yang sering muncul?                                                                                                    | Tidak ada permasalahan yang begitu serius.                                                                                                    | Yakin |
|    | Seiring dengan berjalannya<br>waktu kebutuhan akan<br>semakin banyak, anda<br>memilih untuk memperbarui<br>sistem atau ingin mengganti<br>dengan yang baru ? | Kami akan memilih ingin<br>mengganti dengan sistem baru<br>yang sudah terkomperisasi<br>tanpa merubah proses yang<br>sudah ada di usaha katering.                                                                                                    | Yakin |
|    | Apakah ada permintaan<br>khusus untuk sistem informasi<br>yang akan dibangun ?                                                                               | Ada, yaitu membuatkan<br>website online untuk profil<br>usaha katering agar dikenal<br>banyak orang                                                                                                    | Yakin |

Narasumber,

Hadi Sukiyanto, S.Pd

127

1

| Skenario        | Data Masukkan                          | Yang                             | Kesimpulan  |
|-----------------|----------------------------------------|----------------------------------|-------------|
|                 |                                        | Diharapkan                       |             |
| Melihat Katalog | Klik menu                              | Menampilkan                      | [] diterima |
|                 | "Specialities" atau<br>"home" kemudian | halaman detail<br>menu dan paket | [] ditolak  |
|                 | scroll ke bawah                        | katering                         |             |
| Melihat kontak  | Klik menu                              | Menampilkan                      | [] diterima |
| Kenny Catering  | "contact"                              | detail kontak dari<br>perusahaan | [] ditolak  |
| Melihat profil  | Klik menu                              | Menampilkan                      | [] diterima |
| Kenny Catering  | "about"                                | profil Kenny<br>Catering         | [] ditolak  |
| Melihat sejarah | Klik menu                              | Menampilkan                      | [] diterima |
| Kenny Catering  | "stories"                              | sejarah Kenny<br>Catering        | [] ditolak  |
| Konsultasi Via  | Klik Button                            | Menampilkan                      | [] diterima |
| Whatsapp        | "whatsapp"                             | halaman whatsapp<br>web          | [] ditolak  |

## Lampiran 6. Pengujian Sistem oleh Konsumen

| Skenario                             | Data Masukkan                              | Yang                                   | Kesimpulan  |
|--------------------------------------|--------------------------------------------|----------------------------------------|-------------|
|                                      |                                            | Diharapkan                             |             |
| Tambah                               | Nama="Agus Widodo"                         | Menampilkan                            | [] diterima |
| <i>field</i> data                    | Jenis Kelamin="Laki-laki"                  | tambah data                            | [] ditolak  |
| pelanggan diisi<br>penuh             | Alamat="Sepanjang blok<br>E7"              | pelanggan dan<br>menampilkan           |             |
|                                      | Nomor<br>Telepon="081553877320"            | pelanggan                              |             |
| Tambah                               | Nama="Agus Widodo"                         | Muncul alert                           | [] diterima |
| pelanggan,<br><i>Text field</i> data | Jenis Kelamin="Laki-laki"                  | untuk mengisi<br><i>text field</i> dan | [] ditolak  |
| pelanggan                            | Alamat=""                                  | data pelanggan                         |             |
| dikosongkan<br>sebagian              | Nomor Telepon=""                           | belum tersimpan                        |             |
| Lihat data                           | Klik baris data pelanggan                  | Sistem                                 | [] diterima |
| pelanggan                            |                                            | menampilkan<br>detail pelanggan        | [] ditolak  |
| <i>Edit</i> data                     | Nama="Agus Widodo"                         | Data pelanggan                         | [] diterima |
| pelanggan                            | Jenis Kelamin="Laki-laki"                  | tersimpan dan<br>menampilkan           | [] ditolak  |
|                                      | Alamat="Kebonsari gang 8<br>no 7 Surabaya" | halaman tabel<br>pelanggan             |             |
|                                      | Nomor                                      |                                        |             |
|                                      | Telepon="081553877320"                     |                                        |             |
| Input data                           | Pencarian nama="Agus                       | Menampilkan                            | [] diterima |
| pelanggan                            | Widodo"                                    | data pelanggan                         | [] ditolak  |
| Input data                           | Klik <i>button</i> "buat                   | Berpindah ke                           | [] diterima |
| pelanggan                            | pemesanan "                                | halaman <i>input</i>                   | [] ditolak  |
| field terisi                         |                                            | uata pemesanan                         |             |
| penuh                                |                                            |                                        |             |
| <i>Input</i> data pelanggan          | Pencarian nama=""                          | Muncul <i>alert</i><br>untuk           | [] diterima |

Lampiran 7. Pengujian Sistem oleh Admin/Pegawai

| dengan nama<br>pelanggan<br>tidak diisi                                                                                             |                                                                                                    | melengkapi data<br>pelanggan                                           | [] ditolak                  |
|----------------------------------------------------------------------------------------------------|----------------------------------------------------------------------------------------------------|------------------------------------------------------------------------|-----------------------------|
| <i>Input</i> data<br>pelanggan<br>dengan <i>text</i><br><i>field</i> terisi<br>penuh                                                | Klik <i>button</i> "buat pemesanan"                                                                                             | Muncul alert<br>untuk<br>melengkapi data<br>pelanggan                  | [] diterima<br>[] ditolak   |
| <i>Input</i> data<br>pemesanan<br>dengan <i>text</i><br><i>field</i> terisi<br>penuh dan klik<br><i>button</i><br>selanjutnya       | Alamat acara="Midtown lt<br>LG"<br>Tanggal<br>acara="23/06/2020"<br>Jam distribusi="07.00 AM"<br>Klik <i>button</i> "lanjutkan" | Berpindah<br>halaman ke<br>proses pemilihan<br>paket                   | [ ] diterima<br>[ ] ditolak |
| <i>Input</i> data<br>pemesanan<br>dengan <i>text</i><br><i>field</i> tidak<br>terisi penuh<br>dan klik <i>button</i><br>selanjutnya | Alamat acara=''''<br>Tanggal<br>acara=''23/06/2020''<br>Jam distribusi=''07.00 AM''<br>Klik <i>button</i> "lanjutkan"           | Muncul alert<br>untuk<br>melengkapi data<br>pemesanan                  | [ ] diterima<br>[ ] ditolak |
| Memilih paket                                                                                                    | Klik <i>button</i> paket yang dipilih                                                                                           | Menampilkan<br>detail menu<br>paket                                    | [] diterima<br>[] ditolak   |
| Pemilihan<br>menu dalam<br>paket                                                                                                    | Centang menu dalam paket<br>yang diinginkan                                                                                     | Menuyangdicentangdalampaketakanmunculpadahalamankonfirmasipemesanan    | [] diterima<br>[] ditolak   |
| <i>Input</i> jumlah<br>porsi paket                                                                                                  | Porsi="200"                                                                                                    | Jumlah porsi<br>akan muncul<br>pada halaman<br>konfirmasi<br>pemesanan | [ ] diterima<br>[ ] ditolak |

| D1 ( 11             | TZ1'1 7 ((1 ' .1 M      | 111                                            | r 1 1', '      |
|---------------------|-------------------------|------------------------------------------------|----------------|
| Paket sudah         | Klik button "lanjutkan" | Menampilkan                                    | [] diterima    |
| terpilih            |                         | halaman<br>pemilihan menu                      | [] ditolak     |
| Paket tidak         | Klik button "lanjutkan" | Menampilkan                                    | [] diterima    |
| terpilih            |                         | halaman<br>pemilihan menu                      | [] ditolak     |
| Memilih menu        | Klik button "kategori   | Menampilkan                                    | [] diterima    |
|                     | menu"                   | macam-macam<br>menu                            | [] ditolak     |
| Input jumlah        | Porsi="200"             | Jumlah menu                                    | [] diterima    |
| porsi menu          |                         | yang dipesan<br>akan ditampilkan<br>di halaman | [] ditolak     |
|                     |                         | konfirmasi<br>pemesanan                        |                |
| Menu sudah          | Klik button "lanjutkan" | Menampilkan                                    | [] diterima    |
| terpilih            |                         | halaman                                        | [] ditolak     |
|                     |                         | pemesanan                                      |                |
| Menu tidak          | Klik button "lanjutkan" | Menampilkan                                    | [] diterima    |
| terpilih            |                         | halaman                                        | [] ditolak     |
|                     |                         | pemesanan                                      |                |
|                     |                         | dengan detail                                  |                |
|                     |                         | pemesanan yang                                 |                |
|                     |                         | diinputkan<br>sebelumnya                       |                |
| <b>T 1 1</b>        | D'1 1100001             |                                                | <b>F 3 1</b> % |
| <i>Input</i> diskon | D1skon=''10000''        | Total harga                                    | [] diterima    |
| konfirmasi          |                         | berkurang                                      | [] ditolak     |
| pemesanan           |                         | sebesar nominal                                |                |
|                     |                         | yang<br>dimasukkan                             |                |
| Input diskon        | Diskon=""               | Total harga tidak                              | [] diterima    |
| pada<br>konfirmasi  |                         | berkurang                                      | [] ditolak     |
| pemesanan           |                         | vang                                           |                |
| tidak diisi         |                         | dimasukkan                                     |                |
|                     |                         | 1                                              |                |

| <i>Input</i><br>tambahan<br>biaya                                                                                                    | Biaya tambahan="20000"                      | Total harga<br>otomatis<br>bertambah                                                           | [] diterima<br>[] ditolak   |
|----------------------------------------------------------------------------------------------------|---------------------------------------------|------------------------------------------------------------------------------------------------|-----------------------------|
| Tidak <i>input</i><br>tambahan<br>biaya                                                                                                    | Biaya tambahan=''''                         | Total harga tidak<br>bertambah                                                                 | [] diterima<br>[] ditolak   |
| <i>Input</i> nominal<br>pembayaran<br>DP ≥50% dari<br>total harga dan<br>metode<br>pembayaran<br>lalu klik <i>button</i><br>finish<br>Misalnya total<br>harga=Rp<br>5.000.000,-                        | DP="2500000"<br>Metode<br>pembayaran="Cash" | Pemesanan<br>berhasil<br>tersimpan dan<br>menampilkan<br>halaman tabel<br>pemesanan            | [ ] diterima<br>[ ] ditolak |
| <i>Input</i> nominal<br>pembayaran<br>DP ≤50% dari<br>total harga,<br>atau tidak<br>mengisi<br>metode<br>pembayaran,<br>lalu klik <i>button</i><br>finish<br>Misalnya total<br>harga=Rp<br>5.000.000,- | DP="2400000"<br>Metode pembayaran=""        | MunculalertnominalDPkurang dari50%daritotalkeseluruhanataualertuntukmelengkapimetodepembayaran | [ ] diterima<br>[ ] ditolak |
| <i>Input text field</i><br>keterangan<br>sebagai<br>opsional                                                                                                    | Keterangan="Nasi goring<br>sedikit pedas"   | Keterangan<br>muncul pada<br>detail pemesanan                                                  | [] diterima<br>[] ditolak   |
| Pencarian data<br>pada tabel<br>pemesanan                                                                                                    | Cari="Agus"                                 | Tabel<br>menampilkan<br>data yang dicari                                                       | [] diterima<br>[] ditolak   |
| Lihat detail                                                                                                    | Klik baris data pemesanan                   | Menampilkan                                                                                    | [] diterima                 |

| pemesanan                                                |                                                             | halaman detail<br>pemesanan                                                                                         | [] ditolak                  |
|----------------------------------------------------------|-------------------------------------------------------------|----------------------------------------------------------------------------------------------------|-----------------------------|
| Cetak nota<br>pemesanan                                  | Klik button "cetak nota"                                    | Menampilkan<br>halaman pdf<br>nota pemesanan                                                                        | [] diterima<br>[] ditolak   |
| Batalkan<br>pemesanan                                    | Klik <i>button</i> "batalkan"<br>pada tabel pemesanan       | Menampilkan<br><i>pop up</i> bahwa<br>status data<br>pemesanan<br>dibatalkan                                        | [] diterima<br>[] ditolak   |
| Pencarian ID<br>pemesanan<br>pada tabel<br>pembayaran    | Cari="Agus"                                                 | Tabel<br>menampilkan<br>data pembayaran                                                                             | [] diterima<br>[] ditolak   |
| Melihat detail<br>pembayaran                             | Klik baris data pembayaran<br>pada tabel pembayaran         | Memunculkan<br>modal detail data<br>pembayaran                                                                      | [] diterima<br>[] ditolak   |
| Melakukan<br>pelunasan<br>pembayaran                     | Klik <i>button</i> "lunasi" pada<br>modal detail pembayaran | Menampilkan<br>jumlah tagihan<br>dan isian metode<br>pembayaran                                                     | [ ] diterima<br>[ ] ditolak |
| Mengisi <i>text</i><br><i>field</i> metode<br>pembayaran | Metode<br>pembayaran="Cash"                                 | <ul> <li>Menyimpan<br/>data<br/>pembayaran</li> <li>Mengubah<br/>status<br/>pembayaran<br/>menjadi lunas</li> </ul> | [ ] diterima<br>[ ] ditolak |
| Tidak mengisi<br>metode<br>pembayaran                    | Metode pembayaran=""                                        | <ul> <li>Muncul alert<br/>untuk<br/>mengisi<br/>metode<br/>pembayaran<br/>terlebih<br/>dahulu</li> </ul>            | [] diterima<br>[] ditolak   |
| Mencetak nota<br>pembayaran                              | Klik <i>button</i> "cetak pembayaran"                       | <ul> <li>Menampilkan<br/>halaman nota<br/>pembayaran</li> </ul>                                                     | [] diterima<br>[] ditolak   |

|                                                                                                    |                                                                                                    |   | dengan status<br>sudah DP<br>maupun lunas                                                 |                             |
|----------------------------------------------------------------------------------------------------|----------------------------------------------------------------------------------------------------|---|-------------------------------------------------------------------------------------------|-----------------------------|
| Tambah data<br>pengeluaran<br>dengan seluruh<br><i>text field</i> data<br>pengeluaran<br>terisi penuh,<br>kecuali <i>text</i><br><i>field</i><br>pengembalian | Nama<br>pengeluaran="Pengiriman<br>ke Midtown"<br>Klik dropdown kategori<br>pengeluaran="Transportasi"<br>Harga kebutuhan="20000"<br>Kuantitas="2"<br>Tanggal="06/06/2020"<br>Penyetoran="40000" | _ | Sistem<br>menyimpan<br>data<br>pengeluaran<br>Menampilkan<br>halaman tabel<br>pengeluaran | [ ] diterima<br>[ ] ditolak |
| Tambah data<br>pengeluaran<br>dengan <i>text</i><br><i>field</i> data<br>pengeluaran<br>tidak terisi<br>penuh, selain<br><i>text field</i><br>pengembalian    | Nama<br>pengeluaran="Pengiriman<br>ke Midtown"<br>Klik dropdown kategori<br>pengeluaran="Transportasi"<br>Harga kebutuhan=""<br>Kuantitas="2"<br>Tanggal="06/06/2020"<br>Penyetoran="40000"      | - | Menampilkan<br>alert untuk<br>mengisi text<br>field                                       | [ ] diterima<br>[ ] ditolak |
| Lihat detail<br>data<br>pengeluaran                                                                                                    | Klik baris data pengeluaran<br>pada tabel pengeluaran                                                                                                    | _ | Menampilkan<br>modal detail<br>data<br>pengeluaran                                        | [] diterima<br>[] ditolak   |
| <i>Edit/update</i><br>data<br>pengeluaran                                                                                                    | Nama<br>pengeluaran="Pengiriman<br>ke Midtown"<br>Klik dropdown kategori<br>pengeluaran="Transportasi"<br>Harga kebutuhan="20000"<br>Kuantitas="2"                                               |   | Menampilkan<br>pop up<br>konfirmasi<br>untuk <i>update</i><br>data<br>pengeluaran         | [ ] diterima<br>[ ] ditolak |

|                                                   | Tanggal="16/06/2020"                                                                                         |   |                                                                                                    |                             |
|---------------------------------------------------|----------------------------------------------------------------------------------------------------|---|----------------------------------------------------------------------------------------------------|-----------------------------|
|                                                   | Penyetoran="40000"                                                                                           |   |                                                                                                    |                             |
|                                                   | Pengembalian="0"                                                                                             |   |                                                                                                    |                             |
|                                                   | Klik <i>button</i> "update" pada <i>form</i> detail pengeluaran                                              |   |                                                                                                    |                             |
| Konfirmasi<br><i>update</i> data<br>pengeluaran   | Klik <i>button</i> "ya" pada pop<br>up konfirmasi <i>update</i> data<br>pengeluaran                          | _ | Menampilkan<br>pop up data<br>pengeluaran<br>berhasil<br>ditambahkan                                         | [] diterima<br>[] ditolak   |
| Hapus data<br>pengeluaran                         | Klik <i>button</i> "hapus" pada<br>modal detail pengeluaran                                                  | _ | Menampilkan<br>pop up data<br>pengeluaran<br>telah dihapus<br>dan<br>menghilang<br>dari tabel<br>pengeluaran | [ ] diterima<br>[ ] ditolak |
| Sort periode                                      | Klik periode bulan                                                                                           | - | Menampilkan<br>tabel histori<br>pemesanan<br>sesuai<br>periode yang<br>dipilih                               | [ ] diterima<br>[ ] ditolak |
| Cetak laporan<br>pemesanan<br>format PDF          | Klik <i>button</i> "cetak laporan<br>pemesanan PDF" di bagian<br>bawah halaman laporan<br>pemesanan          | - | Menampilkan<br>laporan<br>pemesanan<br>per periode<br>dalam format<br>PDF                                    | [ ] diterima<br>[ ] ditolak |
| Cetak laporan<br>pemesanan<br>format <i>excel</i> | Klik <i>button</i> "download<br>pemesanan <i>excel</i> " di bagian<br>atas kiri halaman laporan<br>pemesanan | _ | Mendownloa<br>d laporan<br>pemesanan<br>per periode<br>dalam format<br><i>excel</i>                          | [] diterima<br>[] ditolak   |
| Sort periode                                      | Klik periode bulan                                                                                           | _ | Menampilkan<br>tabel histori                                                                                 | [] diterima                 |

|                                                     |                                                                                                    |   | pembayaran<br>sesuai<br>periode yang<br>dipilih                                       | [] ditolak                  |
|-----------------------------------------------------|----------------------------------------------------------------------------------------------------|---|---------------------------------------------------------------------------------------|-----------------------------|
| Cetak laporan<br>pembayaran<br>format PDF           | Klik <i>button</i> "cetak laporan<br>pembayaran PDF" di<br>bagian bawah halaman<br>laporan pembayaran            | _ | Menampilkan<br>laporan<br>pembayaran<br>per periode<br>dalam format<br>PDF            | [ ] diterima<br>[ ] ditolak |
| Cetak laporan<br>pembayaran<br>format <i>excel</i>  | Klik <i>button</i> "download<br>pembayaran <i>excel</i> " di<br>bagian atas kiri halaman<br>laporan pembayaran   | _ | Mendownloa<br>d laporan<br>pembayaran<br>per periode<br>dalam format<br><i>excel</i>  | [ ] diterima<br>[ ] ditolak |
| Sort periode                                        | Klik periode bulan                                                                                               | _ | Menampilkan<br>tabel histori<br>pengeluaran<br>sesuai<br>periode yang<br>dipilih      | [ ] diterima<br>[ ] ditolak |
| Cetak laporan<br>pengeluaran<br>format PDF          | Klik <i>button</i> "cetak laporan<br>pengeluaran PDF" di<br>bagian bawah halaman<br>laporan pengeluaran          | _ | Menampilkan<br>laporan<br>pengeluaran<br>per periode<br>dalam format<br>PDF           | [] diterima<br>[] ditolak   |
| Cetak laporan<br>pengeluaran<br>format <i>excel</i> | Klik <i>button</i> "download<br>pengeluaran <i>excel</i> " di<br>bagian atas kiri halaman<br>laporan pengeluaran | _ | Mendownloa<br>d laporan<br>pengeluaran<br>per periode<br>dalam format<br><i>excel</i> | [ ] diterima<br>[ ] ditolak |
| Sort periode                                        | Klik periode bulan                                                                                               | _ | Menampilkan<br>detail<br>pemasukan<br>dan<br>pengeluaran                              | [ ] diterima<br>[ ] ditolak |

|                                         |                                                                                                   | be<br>pe                          | erdasar<br>eriode bulan                                            |                             |
|-----------------------------------------|---------------------------------------------------------------------------------------------------|-----------------------------------|--------------------------------------------------------------------|-----------------------------|
| Cetak laporan<br>keuangan<br>format PDF | Klik <i>button</i> "cetak laporan<br>keuangan PDF" di bagian<br>bawah halaman laporan<br>keuangan | – M<br>la<br>ke<br>pe<br>da<br>Pl | Ienampilkan<br>poran<br>euangan per<br>eriode<br>alam format<br>DF | [ ] diterima<br>[ ] ditolak |

| Skenario                                           | Data Masukkan                                                                                                  | Yang                                                                                                    | Kesimpulan                  |
|----------------------------------------------------|----------------------------------------------------------------------------------------------------|----------------------------------------------------------------------------------------------------|-----------------------------|
|                                                    |                                                                                                    | Diharapkan                                                                                                   |                             |
| <i>Sort</i> periode<br>laporan<br>pemesanan        | Klik periode bulan                                                                                             | <ul> <li>Menampilkan<br/>tabel histori<br/>pemesanan<br/>sesuai<br/>periode yang<br/>dipilih</li> </ul>      | [ ] diterima<br>[ ] ditolak |
| Cetak laporan<br>pemesanan<br>format PDF           | Klik <i>button</i> "cetak laporan<br>pemesanan PDF" di<br>bagian bawah halaman<br>laporan pemesanan            | <ul> <li>Menampilkan<br/>laporan<br/>pemesanan<br/>per periode<br/>dalam format<br/>PDF</li> </ul>           | [ ] diterima<br>[ ] ditolak |
| Cetak laporan<br>pemesanan<br>format <i>excel</i>  | Klik <i>button</i> "download<br>pemesanan <i>excel</i> " di<br>bagian atas kiri halaman<br>laporan pemesanan   | <ul> <li>Mendownloa<br/>d laporan<br/>pemesanan<br/>per periode<br/>dalam format<br/><i>excel</i></li> </ul> | [ ] diterima<br>[ ] ditolak |
| Sort periode<br>laporan<br>pembayaran              | Klik periode bulan                                                                                             | <ul> <li>Menampilkan<br/>tabel histori<br/>pembayaran<br/>sesuai<br/>periode yang<br/>dipilih</li> </ul>     | [ ] diterima<br>[ ] ditolak |
| Cetak laporan<br>pembayaran<br>format PDF          | Klik <i>button</i> "cetak laporan<br>pembayaran PDF" di<br>bagian bawah halaman<br>laporan pembayaran          | <ul> <li>Menampilkan<br/>laporan<br/>pembayaran<br/>per periode<br/>dalam format<br/>PDF</li> </ul>          | [ ] diterima<br>[ ] ditolak |
| Cetak laporan<br>pembayaran<br>format <i>excel</i> | Klik <i>button</i> "download<br>pembayaran <i>excel</i> " di<br>bagian atas kiri halaman<br>laporan pembayaran | <ul> <li>Mendownloa</li> <li>d laporan</li> <li>pembayaran</li> <li>per periode</li> </ul>                   | [ ] diterima<br>[ ] ditolak |

# Lampiran 8. Pengujian Sistem oleh Pemilik Katering

|                                                     |                                                                                                    |   | dalam format<br><i>excel</i>                                                          |                             |
|-----------------------------------------------------|----------------------------------------------------------------------------------------------------|---|---------------------------------------------------------------------------------------|-----------------------------|
| <i>Sort</i> periode<br>laporan<br>pengeluaran       | Klik periode bulan                                                                                               | _ | Menampilkan<br>tabel histori<br>pengeluaran<br>sesuai<br>periode yang<br>dipilih      | [ ] diterima<br>[ ] ditolak |
| Cetak laporan<br>pengeluaran<br>format PDF          | Klik <i>button</i> "cetak laporan<br>pengeluaran PDF" di<br>bagian bawah halaman<br>laporan pengeluaran          | _ | Menampilkan<br>laporan<br>pengeluaran<br>per periode<br>dalam format<br>PDF           | [ ] diterima<br>[ ] ditolak |
| Cetak laporan<br>pengeluaran<br>format <i>excel</i> | Klik <i>button</i> "download<br>pengeluaran <i>excel</i> " di<br>bagian atas kiri halaman<br>laporan pengeluaran | _ | Mendownloa<br>d laporan<br>pengeluaran<br>per periode<br>dalam format<br><i>excel</i> | [ ] diterima<br>[ ] ditolak |
| <i>Sort</i> periode<br>laporan<br>keuangan          | Klik periode bulan                                                                                               | _ | Menampilkan<br>detail<br>pemasukan<br>dan<br>pengeluaran<br>berdasar<br>periode bulan | [ ] diterima<br>[ ] ditolak |
| Cetak laporan<br>keuangan<br>format PDF             | Klik <i>button</i> "cetak laporan<br>keuangan PDF" di bagian<br>bawah halaman laporan<br>keuangan                | - | Menampilkan<br>laporan<br>keuangan per<br>periode<br>dalam format<br>PDF              | [ ] diterima<br>[ ] ditolak |

| Narasumbar ·                                  | Into       | rviewer ·                            |  |  |
|-----------------------------------------------|------------|--------------------------------------|--|--|
| Indiasulliber: Inter<br>Hadi Sultivento S. Dd |            | Iviewer:                             |  |  |
|                                               |            | Sholeha Intal Nalehdrawali           |  |  |
| I alvasi i                                    | (13)       | (151/11513023)                       |  |  |
|                                               | App        | Appointment Date :                   |  |  |
|                                               | 9 Ju       | <u>mi 2020</u>                       |  |  |
| Tujuan Wawancara :                            | Pen        | gingat :                             |  |  |
| - Meminta pendapat dan                        | -          | – Jelaskan tujuan untuk mengevaluasi |  |  |
| evaluasi dari pemilik                         |            | sistem yang sudah dibangun           |  |  |
| terhadap sistem yang ada                      | <b>D</b> 1 | • • • •                              |  |  |
| Agenda:                                       | Perk       | tiraan Waktu:                        |  |  |
|                                               | 1          |                                      |  |  |
| Pendahuluan                                   | 1 m        | enit                                 |  |  |
| Topik-topik yang dibahas                      |            |                                      |  |  |
|                                               | _          | •,                                   |  |  |
| Topik I : Pendapat mengenai                   | 5 m        | enit                                 |  |  |
| proses login, pemesanan,                      |            |                                      |  |  |
| pembayaran, pengeluaran dan                   |            |                                      |  |  |
| laporan keuangan                              |            |                                      |  |  |
| Topile 2 . Kritile dan saran                  | 2          | 2 monit                              |  |  |
| Topik 2 : Knuk dan saran                      |            | 2 menit                              |  |  |
| Doputur 1 m                                   |            | anit                                 |  |  |
| Charmani accore amarica Tark                  |            | vuka dan manarima ingyasi ingyasi    |  |  |
| bar                                           |            |                                      |  |  |
| Isu/Topik yang belum terselesaika             | Dart<br>n. | 1                                    |  |  |
| ISU/ I OPIK YANG DELUIN TERSETESAIKAN: -      |            |                                      |  |  |
| Portonyoon                                    | IAN DETAIL |                                      |  |  |
| A nalvah nrossa namasanan                     |            | Jawaban                              |  |  |
| Apakan proses pernesanan,                     | -          | Sudan sesual, detail dalam sistem    |  |  |
| penibayaran, pengeluaran dan lapo             | oran       | periu diperajari dan memerlukan      |  |  |
| sudah sasuai dangan proses hisris             | guii       | tenaga yang dapat mengoperasikan     |  |  |
| vang ada?                                     |            | sistem tersebut                      |  |  |
| Adakah bagian prosos yang ingin               |            | Tidak pada bagian lanoran kayangan   |  |  |
| diavaluasi kambali?                           |            | lidak, pada bagian laporan keuangan  |  |  |
|                                               |            | secara lebih rinci untuk memostikan  |  |  |
|                                               |            | kabanaran sistam dangan cara manual  |  |  |
| Adolah kritik untuk Siston Informasi          |            | Tidak ada mungkin kadanannya         |  |  |
| Adakan Kritik untuk Sistem Informasi          |            | lidak ada, mungkin kedepannya        |  |  |
|                                               |            | canagih sasuai dangan kabutuhan      |  |  |
|                                               |            | manajemen Untuk sekarang sistem      |  |  |
|                                               |            | manajemen. Untuk sekarang, sistem    |  |  |
|                                               |            | dengen proses bisnis den mensiomen   |  |  |
|                                               |            | vong soot ini                        |  |  |
|                                               |            | yang saat ini.                       |  |  |

## Lampiran 9. Hasil Evaluasi oleh Pemilik Kenny Catering

| Adakah saran untuk Sistem Informasi | Pemilik menginginkan penulis untuk    |
|-------------------------------------|---------------------------------------|
| Kenny Catering?                     | dapat mengoperasikan Sistem           |
|                                     | Informasi Kenny Catering sebagai      |
|                                     | bagian marketing dan operator sistem, |
|                                     | apabila sudah kerja dan memiliki      |
|                                     | waktu untuk mempunyai kerja           |
|                                     | sampingan.                            |

Narasumber,

Hadi Sukiyanto, S.Pd